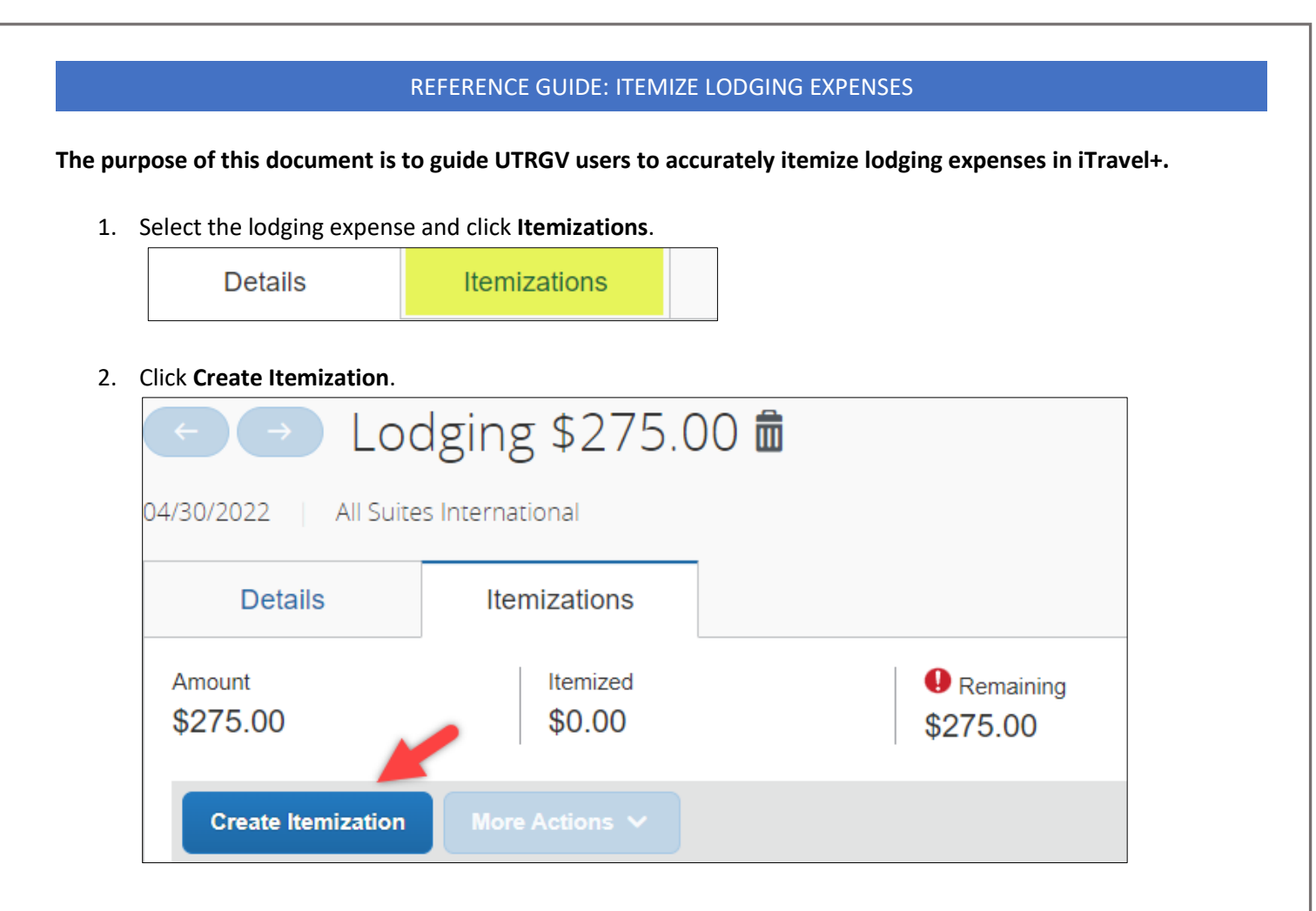

3. From the **Expense Type** menu, select the applicable expense type.

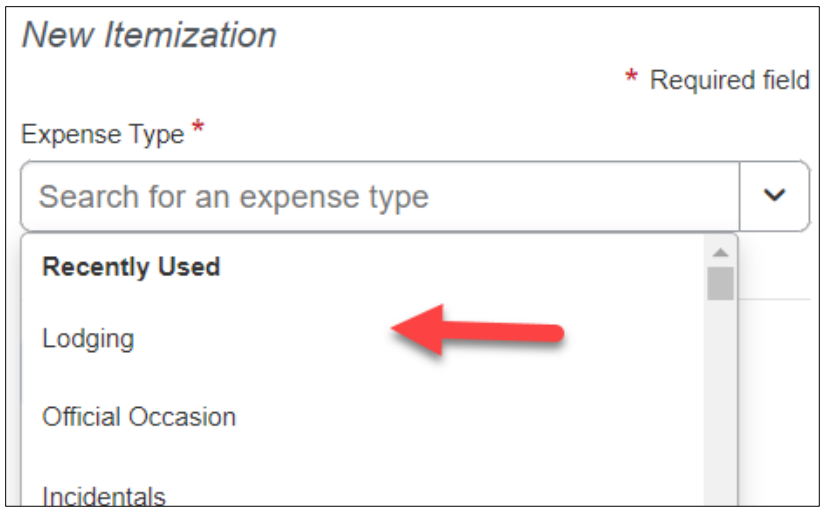

## REFERENCE GUIDE: ITEMIZE LODGING EXPENSES

4. If the nightly rate is the same, select The Same Every Night tab or If the nightly rate is different, select the Not the Same tab.
Enter the room rate and tax rate for each night and click Save Itemization.

| Entry Type:          | Recurring Itemization V |          | 04/28/2022 - 04/30/2022 | 2 (Nights: 2) |
|----------------------|-------------------------|----------|-------------------------|---------------|
| Your hotel ro        | om rate was:            |          |                         |               |
| The Same Every Night |                         |          | Not the Same            |               |
| Date                 | Room Rate               | Room Tax | Tax 2                   | Tax 3         |
| 04/28/2022           | 125.00                  | 12.50    |                         |               |
| 04/29/2022           | 125.00                  | 12.50    |                         |               |
| (Amounts in          | USD)                    |          |                         |               |
|                      |                         |          |                         |               |
| Save Item            | nization Cancel         |          |                         |               |

5. To add additional lodging expenses, click **Create Itemization**. Once the Remaining balance is \$0, click **Save Expense**.

| De                 | etails        | Itemizations       | ;               |                  |
|--------------------|---------------|--------------------|-----------------|------------------|
| Amount<br>\$275.00 |               | Itemized<br>\$275. | 00              | Remaining \$0.00 |
| Creat              | te Itemizatio | More Actions       |                 |                  |
|                    | Alerts ↑↓     | Date <u>=</u>      | Expense Type ↑↓ | Requested ↑↓     |
|                    |               | 04/28/2022         | Lodging         | \$125.00         |
|                    |               | 04/28/2022         | LodgingTax      | \$12.50          |
|                    |               | 04/29/2022         | Lodging         | \$125.00         |
|                    |               | 04/29/2022         | LodgingTax      | \$12.50          |

\*Parking, parking sales tax, and resort fees should be expensed as INCIDENTALS. Please ensure that each expense is separated by the transaction date.

\*State Cost Recovery Fees should be expensed as Lodging Tax.

## NOTES:

 Please do not lump daily fees into one line item. Bulking will result in a returned expense report for correction. Example: The screenshot below has separated the lodging fees but include the daily taxes together. This is not allowed as the fees should also be itemized.
 INCORRECT:

| ~ | 04/09/2024 | Lodging<br>SAN MARCOS EMBASSY SUI, San Marc | N   | \$368.42 | \$368.42 |
|---|------------|---------------------------------------------|-----|----------|----------|
|   | 04/07/2024 | Lodging                                     | N   | \$169.00 | \$169.00 |
|   | 04/08/2024 | Lodging                                     | N   | \$169.00 | \$169.00 |
|   | 04/08/2024 | LodgingTax                                  | N 🗡 | \$30.42  | \$30.42  |

## CORRECT:

| Lodging    | 04/08/2024 | 5368.42<br>Itemized |
|------------|------------|---------------------|
| LodgingTax | 04/08/2024 | \$15.21             |
| Lodging    | 04/08/2024 | \$169.00            |
| LodgingTax | 04/07/2024 | \$15.21             |
| Lodging    | 04/07/2024 | \$169.00            |

- When paying out of pocket, please note the payment method in the comments section, (i.e., cash, personal check, or credit card). A traveler may also attach a copy of their bank statement.
- Expenses NOT ALLOWED for hotel and lodging. (Please refer to the UTRGV Expense Resource Guide for a detailed list of applicable expenses.)
  - o Movie charges
  - o Laundry
  - o Alcoholic beverage
  - o Room service
  - o Gift shop
  - Texas State Occupancy State Tax (note in the comments if the hotel did not accept certificate)